## Bishop Hendricken PowerSchool Portal

Parent Opt-In for Document Delivery Instructions

## (Also included, email notification preferences and forms)

1. Log into your PowerSchool Parent Portal account at https://hendricken.powerschool.com/public. Click on Email Notification in the left-hand navigation menu

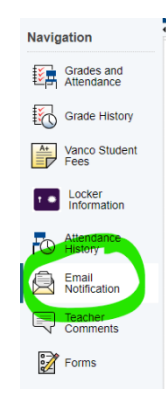

## 2. Select the General Notifications tab

a. Check the boxes for the notifications you'd like to receive and follow with the frequency, etc.

| - I I |                       |                   |
|-------|-----------------------|-------------------|
|       | General Notifications | Document Delivery |

Email Notifications: Monti, Jude London

| Contact Information                                                  |                                              |
|----------------------------------------------------------------------|----------------------------------------------|
| Account Email                                                        | (Your email will be here)                    |
| What Information Would You Like to Receive?                          |                                              |
| Summary of Current Grades and Attendance                             |                                              |
| Detail Report Showing Assignment Scores for Each Class               |                                              |
| Detail Report of Attendance                                          |                                              |
| School Announcements                                                 |                                              |
| Balance Alert (Note: will only be sent when student is low on funds) |                                              |
| Additional Notification Emails                                       |                                              |
| Email Address(es)                                                    |                                              |
|                                                                      | (Separate multiple email addresses with comm |
| Frequency                                                            |                                              |
| How Often?                                                           | Weekly 🗸                                     |
| Apply These Settings to All Your Students?                           |                                              |
| Send Now For Student first name will be here                         |                                              |

## 3. Select the Document Delivery tab

| General   | I Notifications   | Document Delivery                                                                                                    |        |
|-----------|-------------------|----------------------------------------------------------------------------------------------------|--------|
| Docu      |                   |                                                                                                    |        |
| Opt-In    |                   |                                                                                                    |        |
| E-Mail A  | Address           |                                                                                                    |        |
| PDF Pa    | issword*          |                                                                                                    |        |
| Verify Pa | assword*          |                                                                                                    |        |
|           |                   |                                                                                                    | Submit |
| ▲ *No     | ote: Optional. Th | PDF Password is used to password protect any documents that are sent by your school via this service. You will be required to enter this password to open your document if a password has been entered |        |

a. Check the Opt-In box

b. Enter the email address where you would like to receive your report cards. You can enter more than one address separated by commas (,)

c. Enter a password. You will be prompted to enter this password when you get the report card in order to view it. If you do not set a PDF password anyone with access to the document email that is sent will be able to view the report card.

d. Click Submit

Note: If you have multiple students linked to your account you must go through this process for each student individually. Click on your next student's name and repeat the steps in this guide again for them. You are now eligible to receive report cards electronically.

To complete important forms for your student, select the forms tab and click form name to complete.

| Navigation               | Allforms Form Listing for                                                                                            |   |
|--------------------------|----------------------------------------------------------------------------------------------------|---|
| Grades and<br>Attendance | Your preferences haven't been configured.                                                                            |   |
| Grade History            | To configure if and how you'll receive notifications for forms, please use the button below to set your preferences. |   |
| Vanco Student<br>Fees    | All Forms General Forms Class Forms Student Support                                                                  | ٥ |
| Locker<br>Information    | Search forms                                                                                                    |   |
| Attendance<br>History    | Start of School Medical Information Form 2022-2023 SY                                                                |   |
| Email<br>Notification    | Last Entry 0908/2022 1 7:47 PM                                                                                       |   |
| Comments                 |                                                                                                    |   |
| Forms                    | Legend Koos 📁 - Form Empty 📁 - Form Approved / Populated 📁 - Form Net Approved 📁 - Form Rejected                     |   |

Thank you for completing these important tasks to keep your student record up to date!